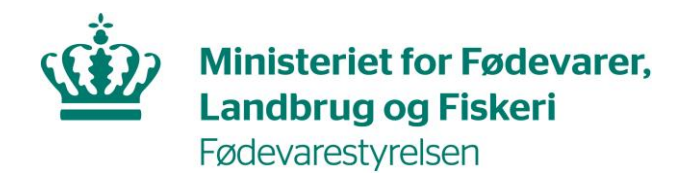

## Guide til rejse, samhandel og eksport af hest med adresse i Danmark

For at samhandle/eksportere/rejse med heste, så skal du igennem følgende 10 punkter:

| Punkt | Beskrivelse                                                                                                    | Links og kontakt information:                                                                                                    |
|-------|----------------------------------------------------------------------------------------------------|----------------------------------------------------------------------------------------------------|
| 1.    | Alle heste skal mærkes med en chip og have<br>et hestepas.                                                      | Hestepas (foedevarestyrelsen.dk)<br>Kontakt SEGES Hest på mail: <u>info@seges.dk</u> eller<br>tlf. 70 15 50 15                                                                                                    |
| 2.    | Hesteholdet/ stedet hvor din hest står, skal<br>være oprettet i CHR med både CHR-nummer<br>og besætningsnummer. | <ul> <li>Tjek, om stedet er oprettet: <u>CHR (fvst.dk)</u></li> <li>Opret selv CHR- og besætningsnummer: <ul> <li><u>Landbrugsindberetning.dk</u></li> <li>CHR-appen (<u>App Store/Google Play</u>)</li> </ul> </li> <li>Alternativt kan du mod betaling kontakte SEGES på mail: <u>CHR-Skejby@seges.dk</u> eller tlf. 70 15 50 15 - Tryk 3 for CHR og registrering og få oprettet et CHR nr.</li> <li>Se video her:</li> <li><u>Videoguide til oprettelse af hestehold i CHR</u></li> </ul> |
| 3.    | Afgangsstedet (hvis forskelligt fra punkt 2)<br>skal være i registreret i CHR med et<br>besætningsnummer.       | <ul> <li>Tjek, om stedet er oprettet: <u>CHR (fvst.dk)</u></li> <li>Opret selv besætningsnummer: <ul> <li><u>Landbrugsindberetning.dk</u></li> <li>CHR-appen (<u>App Store/Google Play</u>)</li> </ul> </li> <li>Kontakt SEGES på mail: <u>CHR-Skejby@seges.dk</u> eller tlf. 70 15 50 15 - Tryk 3 for CHR og registrering.</li> </ul>                                                                                                    |

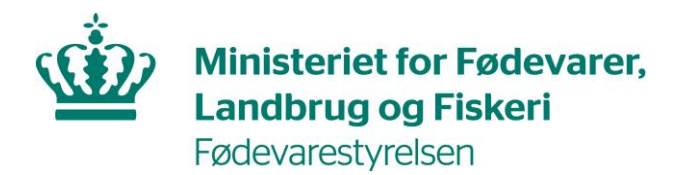

| Punkt | Beskrivelse                                                                                                    | Links og kontakt information:                                                                                                    |
|-------|----------------------------------------------------------------------------------------------------|----------------------------------------------------------------------------------------------------|
| 4.    | Log på Eksportportalen.<br>Er du ny bruger, skal du oprette dig ved at<br>trykke "ny eksportør". Ved oprettelsen, bliver<br>du automatisk registeret som eksportør.                                                                                                    | Link til Eksportportalen: <u>Eksportportalen</u><br>(foedevarestyrelsen.dk)<br>Kontakt Kundecenter på tlf. 72 27 69 00                                                                                                    |
| 5.    | Hesten skal synes inden for de sidste 48 timer<br>før afsendelsen. Hvis din hest har en licens<br>eller valideringsmærke, kan hesten synes<br>seneste arbejdsdag inden afsendelsen.<br>Bestil tid til dette syn via Eksportportalen<br>senest kl. 8.00, 2 hverdage før ønskede<br>synsdag – gerne før.<br>Der vil blive genereret et EP nr. (eksport<br>nummer), der kan ses under "Eksporter -<br>eksporter".<br>Du vil ca. 2 hverdage før den ønskede<br>synsdato, modtage en mail med endeligt<br>tidspunkt for synet.                                       | Ved problemer angående syn:<br>Kontakt Kundecenter på tlf. 72 27 69 00                                                                                                    |
| 6.    | Opret din virksomhed/hestebesætning i<br>TRACES som erhvervsdrivende (også selv om<br>du er privatperson).<br>Hvis hesten er opstaldet skal du som ejer af<br>hesten oprettes som animal importer og -<br>eksporter med din egen adresse.<br>Hvis hesten står hos dig selv skal du oprettes<br>med CHR nr. (Se punkt 3)<br>Opret bruger i TRACES. Når du har oprettet<br>dig selv som bruger i TRACES, skal du<br>efterfølgende sende en e-mail til TRACES,<br>hvor du skriver, at du har anmodet om at<br>bliver godkendt på<br>virksomheden/hestebesætningen. | Link til TRACES NT: Log ind (europa.eu)<br>Kontakt TRACES hotline på <u>TRACES@fvst.dk</u> og på<br>tlf. 7266 1801<br>Link til vejledning til oprettelse af virksomheder i<br>TRACES i EU's bibliotek:<br>Læs i TNT_login_guide_da.pdf<br>Link til TRACES NT: Log ind (europa.eu)<br>Kontakt TRACES hotline på <u>TRACES@fvst.dk</u> og på<br>tlf. 7266 1801<br>Link til vejledning til oprettelse af bruger i TRACES<br>i EU's bibliotek:<br>Læs i TNT_login_guide_da.pdf |

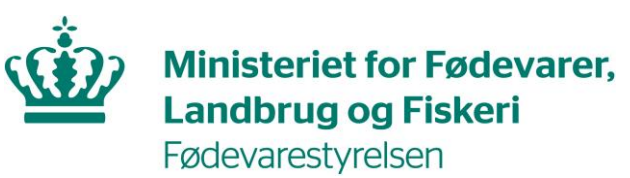

| Punkt | Beskrivelse                                                                                                    | Links og kontakt information:                                                                                                    |
|-------|----------------------------------------------------------------------------------------------------|----------------------------------------------------------------------------------------------------|
| 8.    | Der skal udfyldes et INTRA-certifikat, hvis<br>din hest skal flyttes til de øvrige EU- og<br>samhandelslande. Der skelnes i mellem om<br>din hest er registreret eller ikke er registeret<br>i en avlsorganisation. | Link til video med vejledning til oprettelse af<br>INTRA-certifikat til registrerede heste: <u>Oprettelse</u><br><u>af INTRA-certifikat, registreret hest</u><br>TRACES Hotline står til rådighed med vejledning. |
|       | Certifikat skal oprettes i TRACES. Du kan med<br>fordel selv udfylde første del af det.                                                                                                    | Kontakt TRACES hotline på <u>TRACES@fvst.dk</u> og på<br>tlf. 7266 1801                                                                                                    |
|       | Certifikatmodel: EQUI-INTRA-IND<br>benyttes ved en enkelt hest.<br>Certifikatmodel: EQUI- INTRA-CON<br>benyttes ved flere heste til samme<br>bestemmelsessted.                                                      |                                                                                                    |
|       | <b>OBS:</b><br>Såfremt din hest er en ikke-registreret hest,<br>og transporttiden er over 8 timer (inkl. på-<br>og aflæsning), skal der oprettes en Animal<br>Journey Log (AJL) i TRACES.                           |                                                                                                    |
|       | Certifikatet udstedes i EU's TRACES system<br>og fungerer blandt andet som en garanti<br>over for andre lande på, at din hest ikke<br>medbringer smitsomme sygdomme.                                                |                                                                                                    |
| 9.    | Der er krav om logbog ved forsendelser over<br>8 timer af heste (bortset fra heste registreret<br>i et EU-godkendt avlsforbund).                                                                                    | Link til krav i logbog i Eksportportalen: <u>Sådan får</u><br><u>du kontrolleret din logbog (foedevarestyrelsen.dk)</u>                                                                                           |
|       | Denne være indsendt i Eksportportalen senest<br>kl. 9.00 to arbejdsdage før udførslen skal<br>foregå.                                                                                                    | Har du spørgsmål til oprettelsen af logbogen,<br>kontakt da Kundecenter på tlf. 72 27 69 00.<br>Læs mere om transport af levende dyr: <u>Transport</u><br>af levende dyr                                          |
|       | Logbogen skal printes ud (når denne er<br>forhåndsvalideret) og følge transporten hele<br>vejen til bestemmelsesstedet.                                                                                             |                                                                                                    |
| 10.   | Print ud og udfyld baggrundserklæring, som<br>du skal give til embedsdyrlægen ved synet.                                                                                                    | Link til baggrundserklæring: Baggrundserklæring<br>til brug ved flytning af dyr af hestefamilien til en<br>anden medlemsstat (foedevarestyrelsen.dk)                                                              |
|       | <b>OBS:</b><br>Ejererklæringen har ændret navn til<br>baggrundserklæring                                                                                                    |                                                                                                    |